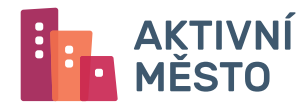

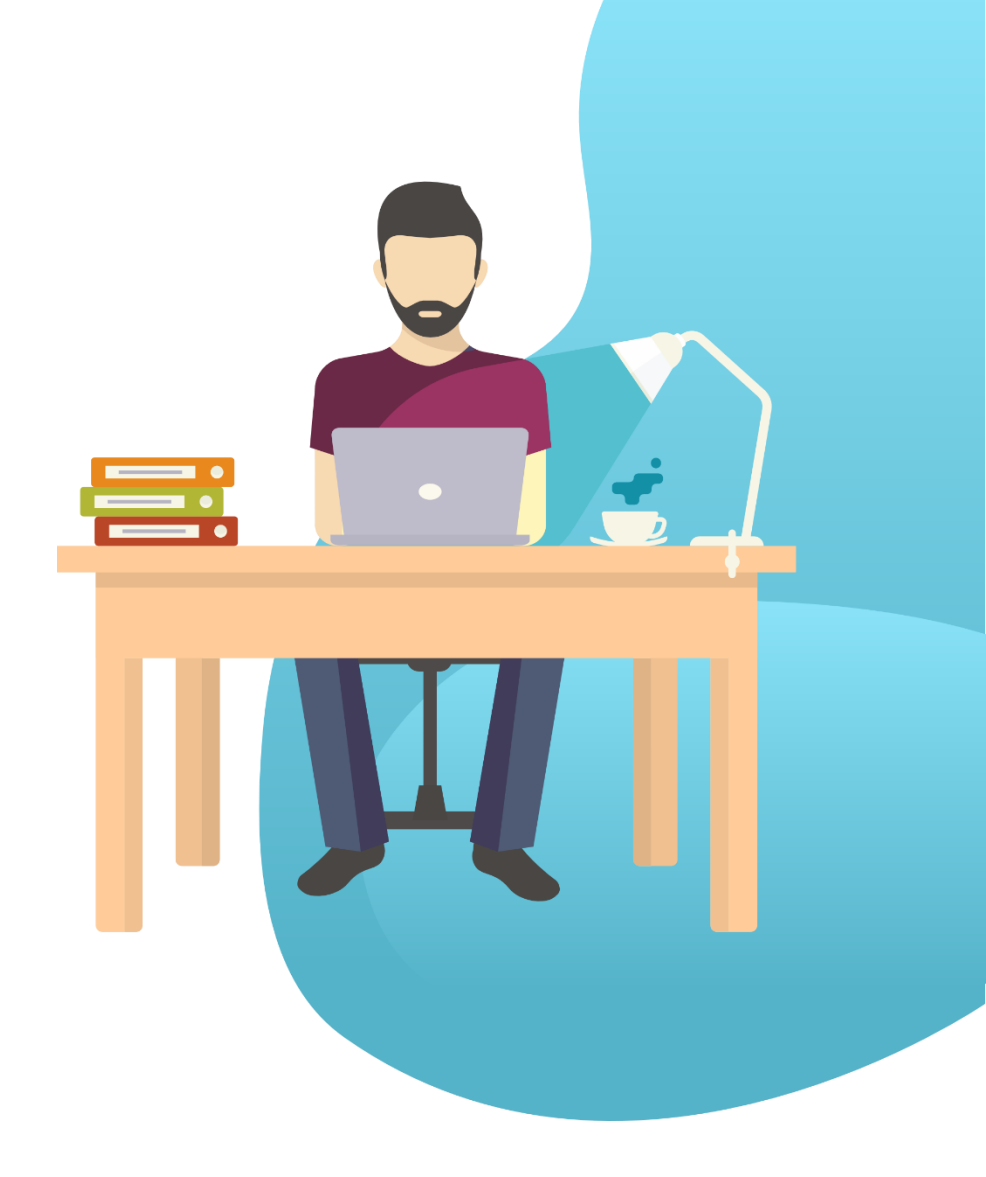

# manuál pro poskytovatele aktivit

verze 02-2025

# OBSAH

| 1  | Úvod                                                            | 3    |
|----|-----------------------------------------------------------------|------|
| 2  | Administrace – co je a k čemu slouží                            | 3    |
| 3  | Registrace poskytovatele                                        | 3    |
| 4  | Přihlášení do administrace Aktivní město                        | 4    |
| 5  | Sekce "o mně"                                                   | 5    |
| 6  | Vytvoření nabídky aktivit                                       | 6    |
|    | 6.1 Vytvoření nové aktivity                                     | 6    |
|    | 6.2 Import aktivit ze systému Domeček                           | 9    |
| 7  | Přiřazení aktivit k příspěvku                                   | .10  |
|    | 7.1 Seznam Vašich přiřazených aktivit                           | 11   |
|    | 7.2 Přiřazení aktivity k dalšímu příspěvku přes seznam aktivit  | 12   |
|    | 7.3 Přiřazení aktivity k dalším příspěvkům přes detail aktivity | 13   |
|    | 7.4 Hromadné přiřazení více aktivit k více příspěvkům           | 14   |
| 8  | Nabídka vašich aktivit na portále AKtivní město                 | . 15 |
|    | 8.1 Kontrola nabídky v administraci                             | 15   |
|    | 8.2 Pohled z pozice uživatele                                   | 17   |
| 9  | Transkace                                                       | . 19 |
|    | 9.1 Potvrzení/odmítnutí transakce                               | 20   |
|    | 9.2 Hromadné potvrzení/odmítnutí transakcí                      | 21   |
| 10 | Vyúčtování a proplácení transakcí                               | .22  |
| 11 | Další funkcionality administrace                                | .23  |
|    | 11.1 Příspěvky                                                  | 23   |
|    | 11.2 Dokumenty                                                  | 23   |
|    | 11.3 Přehled kontaktů na správce osobních údajů                 | 23   |
| 12 | Co se jinam nevešlo                                             | .23  |
|    | 12.1 Vytvoření nové pobočky                                     | 23   |
|    | 12.2 Vytvoření nového přístupu do administrace                  | 23   |
| 13 | Kontakty                                                        | .24  |

# 1 ÚVOD

Vítejte na stránkách manuálu pro poskytovatele v systému Aktivní město. Jak název napovídá, je určený pro všechny, kteří chtějí v systému Aktivní město (AM) něco poskytovat. Pokud jste tedy zástupce sportovního klubu, volnočasového kroužku, zájmového oddílu nebo třeba kulturní instituce a máte nějaký produkt, který byste rádi uživatelům AM nabídli, jste tu správně.

Na následujících stránkách se dozvíte, jak svoje produkty do systému vložit a nastavit tak, aby se v AM zobrazovaly a mohly se stát součástí nabídky. A nebojte se, bude to snadné.

# 2 ADMINISTRACE - CO JE A K ČEMU SLOUŽÍ

Systém Aktivní město (alespoň tedy pro programy, které fungují v režimu amKredit) si představte jako eshop. Vstupují do něj uživatelé (zákazníci), což jsou ve většině případů rodiče dětí, ale můžou to být i jiné skupiny obyvatel. Třeba senioři. Vybírají si produkty a nakupují je.

Neplatí za ně penězi, ale *kredity* – virtuálními prostředky, které získávají v rámci příspěvků. Radnice chce podpořit sportování dětí, vyhlásí příspěvek 500 korun na každé dítě, rodiče přes AM o příspěvek požádají a výsledkem je 500korunový kredit na jejich účtu. Tím mohou "zaplatit" za vybrané produkty.

Nabízené produkty v Aktivním městě nazýváme *aktivitami*. Můžou to být konkrétní zájmové kroužky, kurzy nebo třeba příměstské tábory. Aby se mohly v nabídce "e-shopu" objevit, musí se tam nějak dostat.

Právě k tomu slouží administrace. K vložení produktů do nabídky, k vyřizování objednávek, k jejich odbavení.

A taky k vyúčtování. Za "prodané" aktivity totiž jako poskytovatel průběžně získáváte od uživatelů kredity, které Vám jednou za čas (v 99 % příspěvků je to měsíčně) proplatíme v "normálních" penězích na Váš bankovní účet.

#### **3 REGISTRACE POSKYTOVATELE**

Do administrace se nelze přihlásit jen tak. Potřebujete mít účet, který získáte registrací. Pokud ještě zaregistrovaní nejste, přejděte na adresu <u>https://moje.aktivnimesto.cz/registrace/poskytovatel</u>.

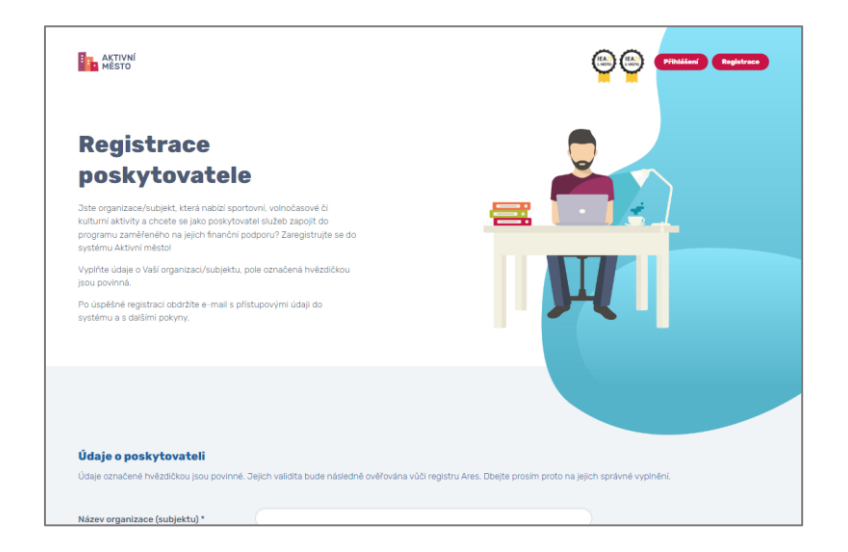

V rámci registrace vyplníte základní údaje o Vaší organizaci nebo osobě, výsledkem bude zpráva obsahující přihlašovací údaje, které Vám zašleme na Váš e-mail.

# 4 PŘIHLÁŠENÍ DO ADMINISTRACE AKTIVNÍ MĚSTO

Samotná administrace je dostupná na adrese <u>https://admin.aktivnimesto.cz</u> a pro vstup využijete login (Váš e-mail) a heslo. Tedy ty údaje, které jste obdrželi v informativním mailu po registraci.

| AKTIVNÍ<br>MĚSTO |            |  |
|------------------|------------|--|
|                  |            |  |
|                  |            |  |
|                  |            |  |
|                  | Přihlášení |  |
|                  | Healo      |  |
|                  | Pfehiddeni |  |
|                  |            |  |
|                  |            |  |
|                  |            |  |
|                  |            |  |

Po zadání loginu a hesla na úvodní stránce se dostanete do administrace svého účtu.

|   | 1 | AKTIVNÍ<br>Město                                                                                                    | Vesteller Partner<br>Login statistickerterster<br>Die Administration partners                                                                                                    |  |
|---|---|----------------------------------------------------------------------------------------------------|----------------------------------------------------------------------------------------------------|--|
| x |   | 0 mné<br>Attivní města<br>Přisobvky<br>Přeskytovatné<br>Ř Přozané aktivný<br>Peskytovatné<br>Tonsako<br>Vyúčtování<br>Diskumenty<br>GOPR | Vítejte v administraci Aktivního města<br>V sekci o mel naleznete detal poskytovatele, kde máte možnost editovat Vále údale (ogo, název kontakty<br>administraci o mel naleznete boloži, je která se obravní obrava posze UP Či na základě Válř plemen<br>zákosti.<br>Děle v administraci máte možnost vytvořít aktivity přiradit aktivity k příspěvku a vytvořít pobočky. Naleznete<br>préhled aktivit – naleznejích táborů, které můžete editovat a pispané přidavá dalí. K disposici je rovné<br>préhled aktivit – naleznejích táborů, které můžete editovat a pispané přidavá dalí. K disposici je rovné<br>préhled naleznejích které poskovatele které naleznete které se obravate které preslovatele předravatele předravatele preslavatele preslavatele předravatele preslavatele vytvoření aktivity<br>zakosti obravně vytvoření preslovatele manuší je postposovát v případé vytvoření aktivity,<br>přírazení aktivity k příspěvku, vytvoření pobočku a dalíl potřebné isoubory. |  |
|   |   |                                                                                                    | <b>CO JE NOVÉHO:</b><br>16.02.0024<br>Přípravil jisme několik nových vychávek pro usnadnéní práce poskytovatélů. Jejich popis najdete<br>ZDE.<br>16.11.0222<br>Upgradovali jisme administraci, přehled hlavních změn naleznete ZDE.                                                                                                    |  |

# 5 SEKCE "O MNĚ"

Sekce *O mně* je z mnoha důvodů užitečná. Najdete v ní údaje o Vaší společnosti, které jste zadali při registraci, některé z nich, jako logo, popis nebo kontakty, můžete měnit.

Naopak bankovní účty nebo IČO měnit jenom tak nelze. V případě, že o to stojíte, nás prosím kontaktujte.

Důležitý je stav. V našem případě *Doposud neověřený* indikuje, že Vaší registraci ještě prověřujeme. Zda zadané IČO skutečně existuje, zda je Vaše a podobně. Dokud ověření neproběhne, nemůžete v Aktivním městě plnohodnotně vystupovat, nabízet své aktivity apod.

Ale nezoufejte, ověření trvá maximálně pár dní. Navíc všechny níže popsané kroky můžete udělat i bez něj a systém si tak připravit předem.

| AKTIVNÍ<br>MĚSTO                                           |                                                                                                    |                                                        |                                                        | Vlastinil@Partner<br>Login: vlastinil@partner.cz<br>Role: Administrator partnera | odhlásit 😝                           |
|------------------------------------------------------------|----------------------------------------------------------------------------------------------------|--------------------------------------------------------|--------------------------------------------------------|----------------------------------------------------------------------------------|--------------------------------------|
| Cmné     Aktivní města     Příspěvky     Příszené sktivity | Detail poskytovatele<br>Modul poskytovateli definuje subjekty, které nabizeji klientům aktive<br>ziskaji ho, potem mohou čast přidelených snedtů na tuto aktivitu up | ního města nějaké aktivity. Poskytovatelé r<br>ratnít. | ie s těmito svými aktivitami mohou ucházet o kredity u | živatelů tak, že je zaregistný k vybraným příspěvkům. Uživatelé, kteří o te      | Skrýt nápovědu 🛠                     |
| Pobočky     Aktivity                                       | Údaje o poskytovateli                                                                                                    |                                                        |                                                        |                                                                                  | Doposud neověřený                    |
| Vydětování<br>Dokumenty<br>GDPR                            | Logo                                                                                                    | Název<br>ACTIVE 21 z.s.                                |                                                        | Datum registrace<br>01.06.2020                                                   | Ē                                    |
|                                                            |                                                                                                    | Activecitypraha                                        | DIČ                                                    | interní číslo AS                                                                 |                                      |
|                                                            | <b>CEC</b>                                                                                                    | Předčísií účtu                                         | Bankovní účet<br><b>2901769553</b>                     | Kidd banky<br>3699                                                               |                                      |
|                                                            |                                                                                                    | Vyžadovat variabilní symbol<br>Interní poznámka        |                                                        |                                                                                  |                                      |
|                                                            |                                                                                                    | Zobrazit fakturační adresu                             |                                                        |                                                                                  |                                      |
|                                                            | ¥ Pobočky off Aktivity ≜ Pfistupy Ø Transakce d                                                                                                    | 🛱 Souhias partnera nad příspěvky 📓                     | Dokumenty                                              |                                                                                  |                                      |
|                                                            | Všechny                                                                                                    |                                                        |                                                        |                                                                                  | 🗑 Odstraněné                         |
|                                                            | Q Zadejte název pobočky                                                                                                    |                                                        |                                                        |                                                                                  | Zakladei filtr *                     |
|                                                            | C (Označit vše)                                                                                                    |                                                        |                                                        | ¥ -8                                                                             | Celkem záznamů: 4<br>eseřazeno - 🛛 👻 |
|                                                            | ACTIVE 21 z.s.<br>Postytowate: ACTIVE 21 z.s.<br>Advess: Print, Victorski nämistif 1504/55, 110<br>Telvlars: 99999999<br>Email: mindsiva utanancijupcz.cz            | 00                                                     |                                                        | Aktivit: 0                                                                       | (Akce ¥)                             |

Ve spodní části panelu jsou viditelné listy, jako *Pobočky, Aktivity, Přístupy, Transakce* a ještě další "ouška". Jsou to vlastně zkratky a většinu níže popisovaných operací lze provádět i zde.

My se ale budeme pro přehlednost držet postupů, které budou vycházel z levého menu.

# 6 VYTVOŘENÍ NABÍDKY AKTIVIT

#### 6.1 Vytvoření nové aktivity

Abyste mohli v Aktivním městě nabízet svoje Aktivity (= produkty), musíte je nejprve v administraci vytvořit a zadat do systému základní údaje o každé z nich.

Jak jsme nastínili v předchozí kapitole, Aktivitu můžete vytvořit na dvou místech:

- 1. V sekci 0 mně
- 2. V sekci Aktivity

Půjdeme na to druhou variantou, takže klikněte na koníka – Aktivity.

Zobrazí se přehled Vašich aktivit. Momentálně ještě žádnou vloženou nemáme, takže seznam je prázdný.

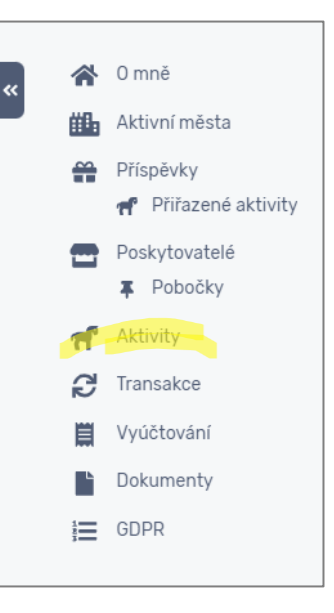

|                                                                                        |                                         | Vastale Partner<br>Login: Vastalini glippartner cz<br>Role: Administrator partnera |
|----------------------------------------------------------------------------------------|-----------------------------------------|------------------------------------------------------------------------------------|
| ✓ 0 mnê<br>∰ Aktivní města<br>∯ Příspěvky<br>⊐ Dřítvené aktivity                       | Aktivity                                | ( Skryt nápovidu &)                                                                |
| Poskytovatelé<br>Pobočky                                                               | Všechny Aktivní Importováno Pozastavené | 置 Odstraněné                                                                       |
| <ul> <li>Aktivity</li> <li>Transakce</li> <li>Vyúčtování</li> <li>Dokumenty</li> </ul> | Q Zadejte název aktivity                | Základot filit -                                                                   |
| E GDPR                                                                                 | C (Označit vše)                         | 17 - Nesefazeno - 🛛 🗸 🗸                                                            |
|                                                                                        |                                         |                                                                                    |
|                                                                                        |                                         |                                                                                    |
|                                                                                        |                                         | Prist aktivity                                                                     |

V pravém spodním rohu je ale zelené tlačítko *Přidat aktivitu*, což vypadá nadějně. Takže na něj klikněte. Otevře se stránka nadepsaná Přidat aktivitu.

#### 1. krok: Doplňte Údaje o aktivitě:

- Zadejte název aktivity. Oddíl juda, kroužek pletení, turistický oddíl pro žáky 1. stupně nebo tak. Nejspíš budete vědět.
- Nastavte profilový obrázek své aktivity logo, ilustrační fotka… Když nic nezadáte, bude se Vaše aktivita nabízet s Vašim profilovým logem ze sekce 0 mně.
- Poskytovatel je předvyplněný a neměňte ho.

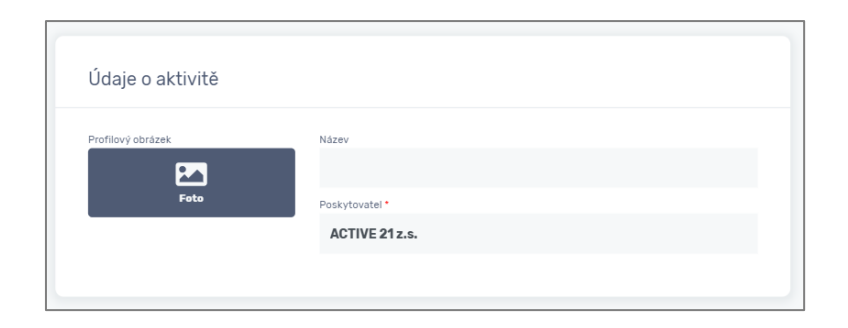

#### 2. krok: Vyplňte Základní údaje o aktivitě:

- Popis aktivity
- Celkovou cenu dané aktivity
- Místo aktivity
- Termín aktivity

|                                 | aje                           |                       |                          |                 |   |
|---------------------------------|-------------------------------|-----------------------|--------------------------|-----------------|---|
| Popis aktivity                  |                               |                       |                          |                 |   |
| Paragraph                       | ▼ B I L                       | ! 🛧 🖈 🗉               | ≣ ≣ ≣ ≣                  |                 |   |
|                                 |                               |                       |                          |                 | ^ |
|                                 |                               |                       |                          |                 |   |
|                                 |                               |                       |                          |                 |   |
|                                 |                               |                       |                          |                 | - |
| Celková cena aktivity<br>město) | (za kterou aktivitu nabízi    | te mimo Aktivní       |                          |                 |   |
|                                 |                               |                       |                          |                 |   |
| 0                               |                               |                       |                          |                 |   |
| Místo aktivity (musí k          | orespondovat s nëjakou \      | /aší pobočkou. Vyber  | te z existujících, příp. | vytvořte novou) |   |
| Přidat                          |                               |                       |                          |                 |   |
| Termíny aktivity (můž           | e jich být i víc, např. v pří | padë tábora s více tu | rnusy)                   |                 |   |
| Přidat termín                   |                               |                       |                          |                 |   |
| Pridat termín                   | e jich bychvić, napr. v pri   | paue taboră S VICe (U | musyj                    |                 |   |

#### Popis aktivity

Informace, které můžou být pro uživatele užitečné. Nároky na vybavení, potřebná výkonnost apod.

#### Cena aktivity

Celková cena aktivity, za kterou ji nabízíte mimo Aktivní město. Zadejte základní cenu. Pokud je cenových hladin víc a zohledňujete např. další sourozence v oddíle nebo absolvování minulého ročníku, specifikujte to v popisu aktivity.

#### Místo aktivity

Místo, kde se aktivita odehrává. Musí korespondovat s některou z vašich poboček. Pro jejich konkrétní výběr klikněte na tlačítko Přidat.

Zobrazí se seznam všech poboček, které jste zadali při registraci. Pokud jste to neudělali a některá z poboček chybí, musíte ji doplnit přes nabídku Pobočky v levém menu.

V seznamu zaškrtněte pobočky, které budou danou aktivitu poskytovat. Většinou bude jenom jedna, ale pokud se aktivita nabízí na více místech, vyberte jich víc.

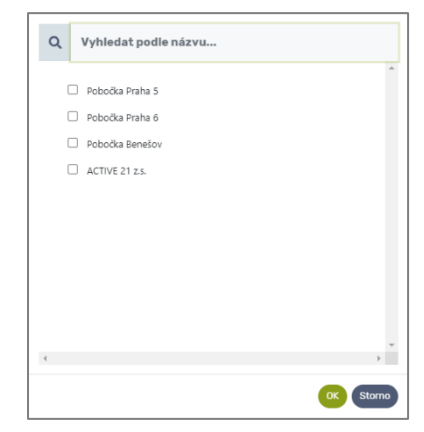

#### Termín aktivity

Tlačítkem Přidat termín zadejte odkdy dokdy se aktivita odehrává. Třeba 1.2.2024 – 30.6.2024 pro kroužek ve druhém pololetí školního roku.

Termínů lze zadat i víc, třeba když se jedná o tábor s více turnusy. U každého termínu lze zadat i cenu, to kdyby se odlišovala od výše (univerzálně) zadané. Pokud je cena ve všech termínech stejná, ponechejte nulu.

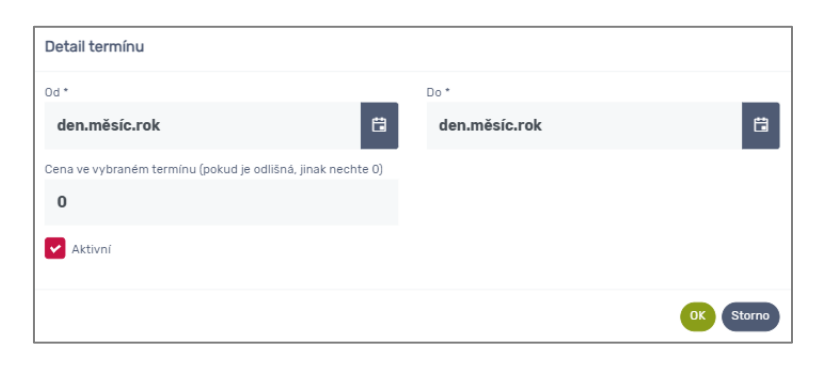

#### Aktivita pořádaná v různých termínech na různých pobočkách

Termín můžete přidat i přes symbol ⊕ před místem aktivity. Tenhle postup umožní zadat třeba kurz, který se v různých termínech odehrává na různých místech, dokonce pokaždé za jinou cenu.

| Místo aktivity (musí korespondovat s nějakou Vaší pobočkou. Vyberte z existujících, příp. vytvořte novou) |  |  |  |  |
|----------------------------------------------------------------------------------------------------|--|--|--|--|
| Pidat                                                                                                    |  |  |  |  |
| O Pobočka Praha 5                                                                                         |  |  |  |  |
| O Pobočka Praha 6                                                                                         |  |  |  |  |
|                                                                                                    |  |  |  |  |

#### 3. krok: Zadejte Kontakty a odkazy

Máte možnost vyplnit kontaktní údaje. Které se budou k aktivitě vázat.

Pokud údaje necháte prázdné, budou se u aktivity vypisovat kontakty pobočky, na které probíhá. Anebo centrální kontakty na poskytovatele, pokud nejsou u poboček vyplněny.

| Kontakty a odkazy |          |
|-------------------|----------|
| Kontaktní osoba   | Telefon  |
| Funkce            | Email    |
|                   | Web      |
|                   | Facebook |
|                   |          |

#### 4. krok: Uložení

Po vyplnění údajů nezapomeňte všechny změny tlačítkem vpravo dole uložit.

# 6.2 Import aktivit ze systému Domeček

Pro velké poskytovatele, kteří často mají i několik stovek aktivit, může být jejich ruční vkládání do administrace docela časově náročné.

Pokud používáte pro interní správu Vašich aktivit systém Domeček (jako např. většina domů dětí a mládeže), umíme Vaše aktivity do Aktivního města strojově naimportovat.

Uložit

V takovém případě nás prosím kontaktujte, abychom si upřesnili potřebné kroky.

# 7 PŘIŘAZENÍ AKTIVIT K PŘÍSPĚVKU

Po vytvoření nové aktivity na Vás vyskočí hláška "Přiřaďte aktivitu k příspěvku". Proč to tak je a co to znamená?

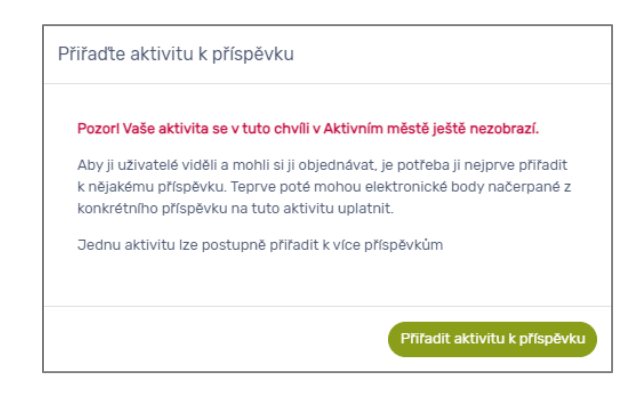

Zatím jsme aktivitu v systému pouze založili, ale chceme ji nabízet. Prodávat. Ne každá aktivita se dá "pořídit" za kredity z každého příspěvku. Radnice například vyhlásí příspěvek na podporu sportovních a pohybových aktivit dětí. Vy nabízíte výuku na klavír. Prostě, za kredity (elektronické body) z tohoto příspěvku by si rodiče Vaši aktivitu neměly vůbec koupit.

Naopak, můžete mít vlastní důvod, proč aktivitu držitelům konkrétního příspěvku nenabízet. Třeba proto, že je zaměřená na jinou věkovou skupinu, než je vyhlášený příspěvek.

Zkrátka, aby uživatelé mohli využít svůj příspěvek na Vaši aktivitu, je potřeba ji k příspěvku přiřadit. To se týká nejenom ručně vytvořených aktivit, ale i těch, které jste naimportovali z Domečku.

Po kliknutí na tlačítko Přiřadit aktivitu k příspěvku se zobrazí okno, ve kterém vyberte některý z dostupných příspěvků ze seznamu. Aktivitu můžete přiřadit i k více příspěvkům naráz.

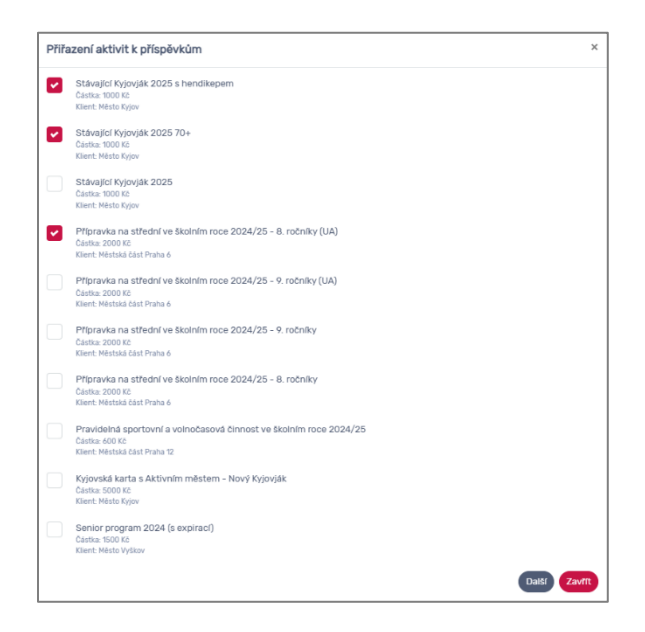

Zaškrtněte všechny, o které máte zájem a klikněte na tlačítko Další.

V dalším kroku je potřeba odsouhlasit Pravidla akceptace všech vybraných příspěvků. Tedy zaškrtnout všechny checkboxy:

| Přiřa | azení aktivit k příspěvkům                                                                                                    |
|-------|----------------------------------------------------------------------------------------------------|
|       | Přířszením aktivity k přispěvku potvrzujete seznámení se s Pravidly akceptace přispěvků programu Kyjovská karta s<br>Aktivním městem - Nový Stávající (hendikepovaný) a vyjadřujete přijetí podmínek systému Aktivní město tak, jak jsou<br>uvedeny v táchto pravidlech.  |
|       | Přířazením aktivity k příspěvku potvrzujete seznámení se s Pravidly akceptace příspěvků programu Kyjovská karta s<br>Aktivním městem - Nový Stávající (70-ja vyjadřujete přijetí podmínek systému Aktivní město tak, jak jsou uvedeny v těchto<br>pravidlech.             |
|       | Přířazením aktivity k příspěvku potvrzujete seznámení se s Pravidly akceptace příspěvků programu Aktivní město Praha 6<br>Přípravka na střední ve školním roce 2024/25 a výjadřujete přijetí podmínek systému Aktivní město tak, jak jsou uvedeny v<br>těchto pravidlech. |
|       | Nezapomeňte svoje aktivity přiřadit i k české části programu - příspěvku Přípravka na střední ve školním roce 2024/25 - 8.<br>ročníky.                                                                                                    |

Přiřazením aktivity k příspěvku potvrzujete seznámení se s Pravidly akceptace příspěvku a vyjadřujete přijetí podmínek systému Aktivní město tak, jak jsou uvedeny v těchto pravidlech. 1

Celý proces dokončíte tlačítkem *Přiřadit*. Aktivita je vytvořená a přiřazená k příspěvku. Vedle základních údajů je zobrazen stav přiřazení aktivity *Čeká na schválení*, protože radnice (nebo přesněji ten, kdo příspěvek vyhlásil) zařazení vaší aktivity zatím neschválila. O schválení aktivity radnicí budete informovaní emailem.

| Nabízet aktivit<br>Poskytovatel: | tu "Ukázková aktivita" u příspěvku "Sestka táborová 2024"<br>ACTIVE 21 z.s. <mark>(beposud neovětný)</mark> |                   |
|----------------------------------|----------------------------------------------------------------------------------------------------|-------------------|
| Cena aktivity:                   | 500 Kč                                                                                                    |                   |
| Délka termínu:                   | Počet dní: 0                                                                                                | Ceká na schválení |
| Aktivní město:                   | Mēstskā čāst Praha 12                                                                                       |                   |
| Výše příspěvku:                  | 800 Kč                                                                                                    |                   |
| Souhlas udělen:                  | Am                                                                                                    |                   |

#### 7.1 Seznam Vašich přiřazených aktivit

Seznam a stavy jednotlivých aktivit naleznete v levém menu pod záložkou *Příspěvky/Přiřazené aktivity*. V této sekci jsou viditelné všechny Vámi nabízené aktivity, které jsou přiřazené k nějakým příspěvkům, a také jejich stav. Vidíte zde rovněž informace o tom, zda je aktivita schválena radnicí.

|                                                                 |                                                                                                    | Visitini Partwer<br>Login: visitiniggarither.cz:<br>Role: Administrativ partwera |
|-----------------------------------------------------------------|----------------------------------------------------------------------------------------------------|----------------------------------------------------------------------------------|
| C miné                                                          | Přiřazené aktivity                                                                                                    | Surrit napowłau &                                                                |
| Poskytovatelé<br>Pobočky                                        | Všechny                                                                                                    | 🗑 Odstraněné                                                                     |
| Aktivity       C     Transakce       Vyúčtování       Dokumenty | Q Zadojte aktivitu                                                                                                    | Zablader file –                                                                  |
| I≣ ODPR                                                         | Carnatit vde                                                                                                    | Cellem zäznami: 4<br>1911 – Heeritanne – 🔰 👻                                     |
|                                                                 | Nabizet aktivitu "Ukatisová aktivita" u příspěvku "Šestka táborová 2024"<br>Postyování<br>Gena aktivitu: 2006 2<br>Delka teminu: Posted de 0<br>Aktornaliali, misla zastribula é<br>Southa udilini. Ene |                                                                                  |
|                                                                 | Nabizet aktivitu "cool tabor" u přispivku "Letní tábory s Pětkou 2020"<br>Pouhrovatel<br>Dela semon<br>Maria dela se podrá do tennos-15 Mas podrá do tennisu 8<br>Mariandade                            | (2000)                                                                           |

<sup>1</sup> Mj. se ten, kdo příspěvek vyhlašuje (městská část, obec nebo město), stává správcem Vašich osobních údajů. Typicky se jedná o kontaktní údaje zadané při registraci a kontakty v rámci aktivity. Více informací naleznete v kapitole 11.3.

#### 7.2 Přiřazení aktivity k dalšímu příspěvku přes seznam aktivit

Máte již svoji aktivitu přirazenou a chcete ji přiřadit k dalšímu příspěvku. Tahle situace může nastat třeba v případě, že sousední městská část vyhlásí podobný program a Vy chcete svoji aktivitu nabízet i dětem z této městské části. V takovém případě postupujte následovně:

Zvolte v levém menu na položku *Aktivity*. Zobrazí se seznam všech Vašich aktivit. U zvolené aktivity klikněte na tlačítko *Akce*. Z vyrolované nabídky použijte tlačítko *Přiřazení aktivit k příspěvku*.

| AKTIVNÍ<br>Město                                                                                                    |                                                                                                    | Vastind Perfore<br>Login: Vastiniligeartnercz<br>Roie: Administrator parforea        |
|----------------------------------------------------------------------------------------------------|----------------------------------------------------------------------------------------------------|--------------------------------------------------------------------------------------|
| C O mnð<br>(ff) Aktivní mösta<br>Přispěvky                                                                                                    | Aktivity                                                                                                    | Stryit nápovědu A                                                                    |
| <ul> <li></li></ul>                                                                                                    | Všechny Aktivní Importováno Pozastavené                                                                                                    | 📓 Odstraněné                                                                         |
| Image: Accord and a construction       Image: Construction and a construction and a cons | Q Zadejte název aktivity                                                                                                    | Zaluer the +                                                                         |
| E GDPR                                                                                                    | C (Ornalit vie)                                                                                                    | Cesken záznamó 2<br>17 - Nesefazene - 🛛 👻                                            |
|                                                                                                    | Datif (uklačková aktivita<br>Polyboutak ACTIFE 21 5.4.<br>Polyboutak ACTIFE 21 5.4.<br>Polyboutak Polyboutak<br>Polyboutak Polybouta Polybouta<br>Terrente ACTIFE 21 5.4.<br>Polyboutak ACTIFE 21 5.4.<br>Polyboutak ACTIFE 2 | Maint (Martin                                                                        |
|                                                                                                    | Ukdzková aktivita<br>Pedvisetel – 4000/31 v.                                                                                                    | (Pozzilovi) (Allovi) (mesetoviko) (Dzeklovel) (Stalini) (Prizzori allovi i přizovka) |

Otevře se dialog, kde stejně jako v přechozím kroku najdete seznam aktuálně nabízených příspěvků. Z nich můžete libovolně vybrat další příspěvek. Jednoduše zaškrtnete příslušný checkbox.

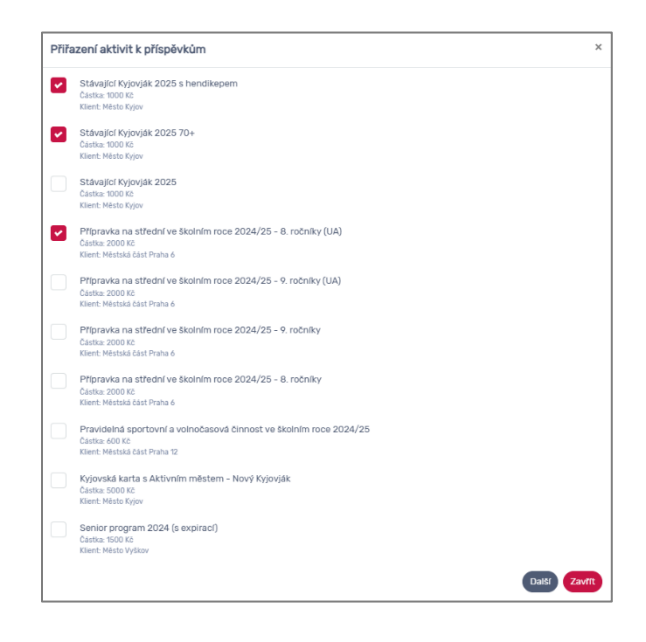

| Přiřa | izení aktivit k příspěvkům                                                                                                    | ×        |
|-------|----------------------------------------------------------------------------------------------------|----------|
|       | Přířazením aktivity k přispěvku potvrzujete seznámení se s Pravidly akceptace příspěvků programu kyjovská karta s<br>Aktivním městem - Nový Stávající (hundikepovaný) a vyjadřujete přijetí podmínek systému Aktivní město tak. jak jsou<br>uvedeny v táchto pravidlech. |          |
|       | Přířazením aktivity k příspěvku potvrzujete seznámení se s Pravidly akceptace příspěvků programu Kyjovská karta s<br>Aktivním městem - Nový Stávající (70+ja vyjadřujete přijetí podmínek systému Aktivní město tak, jak jsou uvedeny v těch<br>pravidlech.              | to       |
|       | Přířazením aktivity k příspěvku potvrzujete seznámení se s Pravidly akceptace příspěvků programu Aktivní město Praha c<br>Přípravka na střední ve školním roce 2024/25 a vyjadřujete přijetí podmínek systému Aktivní město tak, jak jsou uvedeny<br>táchto pravidlech.  | 5 -<br>V |
|       | Nezapomeňte svoje aktivity přiřadit i k české části programu - příspěvku Přípravka na střední ve školním roce 2024/25 - i<br>ročníky.                                                                                                    | 9.       |

#### 7.3 Přiřazení aktivity k dalším příspěvkům přes detail aktivity

Variantní cesta k výše popsanému tlačítku *Akce* vede přes detail aktivity a využití tlačítka *Přiřazení aktivit k příspěvku* ve spodní liště. Následný postup v rámci vyvolaného dialogu je ale identický.

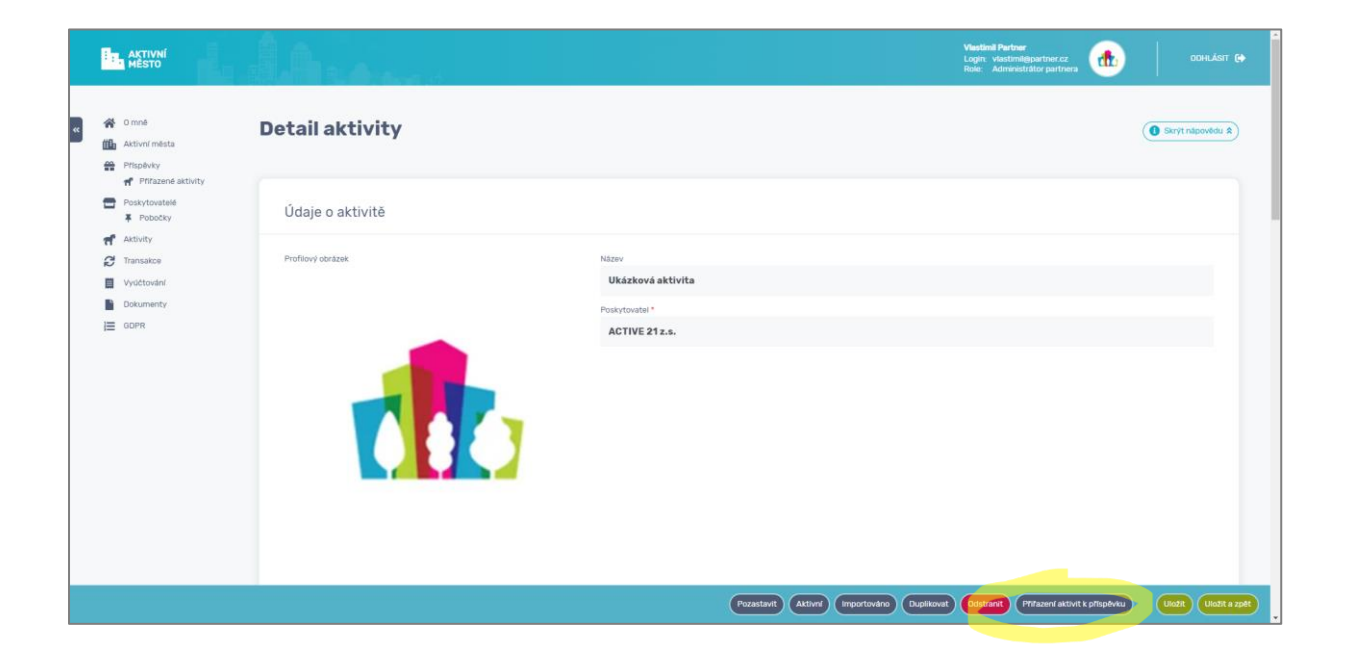

#### 7.4 Hromadné přiřazení více aktivit k více příspěvkům

Pokud máte již vytvořené Aktivity například z loňského roku, nebo je máte přiřazené k příspěvku a všechny z nich potřebujete přiřadit k jinému, můžete to udělat hromadně.

|                                              | AKTIVNÍ<br>MĚSTO                                                                                                    |                                                                                                    | Vlastimil Partner<br>Login: vlastimil@partner.cz<br>Role: Administrator partnera | 00HLÁSIT 🚱                                 |
|----------------------------------------------|----------------------------------------------------------------------------------------------------|----------------------------------------------------------------------------------------------------|----------------------------------------------------------------------------------|--------------------------------------------|
| C mné<br>C mné<br>Aktivní města<br>Příspěvky |                                                                                                    | Aktivity                                                                                                    |                                                                                  | 🕚 Skrýt nápovědu 🎗                         |
|                                              | <ul> <li>              Polizzené aktivity      </li> <li>             Poskytovatelé</li></ul>                                                                                                    | Všechny Aktivní Importováno Pozastavené                                                                                                    |                                                                                  | 窗 Odstraněné                               |
|                                              | Image: Account of the second of the second of the secon | Q Zadejte název aktivity                                                                                                    |                                                                                  | Základni Vitr -                            |
|                                              | I≣ GDPR                                                                                                    | Connactit velas (Zoudit connactions)                                                                                                    |                                                                                  | Celkem záznamú: 2<br>17 - Nesefazeno - 🛛 👻 |
|                                              |                                                                                                    | Dalf / ukłaźkowi aktiwita     Powintowała, Activit 3 r.s.     Com.     Com.     Powintowała, Activit 3 r.s.     Com.     Powintowała, Activit 3 r.s.     Com.     Powintowała, Activit 3 r.s.     Com.     Towardowa Prins 6     Towardowa Prins 6     Towardowa Pr                                                                                                    | Attive                                                                           | (Altce ¥)                                  |
|                                              |                                                                                                    | Uticiziowa aktivuta<br>Poskytowate: Activit2 II.s.<br>Badrou: II.1222 333<br>Badrou: II.1222 333<br>Badrou: II.222 333<br>Badrou: II.222 333<br>Badrou: II.222 433<br>Badrou: II.222 433<br>Badrou: II.222 | (astern)                                                                         | (ALCE ¥)                                   |
|                                              |                                                                                                    | Označeno zkruznik 2<br>(Dznačit všer) (Zrušit cemašeni) (Pozastavit) (Aktovn) (mportovdero) (Ozbernit) (Přížazní aktovit k přisplovu)                                                                                                    | Veikost stránky 25                                                               | ✓ Celkem záznamú: 2                        |

V menu *Aktivity* si zaklikáte všechny, které potřebujete, a z vyrolované spodní nabídky zvolte tlačítko *Přirazení aktivit k příspěvku*.

Další postup je stejný jako u jednotlivé aktivity,

# 8 NABÍDKA VAŠICH AKTIVIT NA PORTÁLE AKTIVNÍ MĚSTO

Aktivity jsme založili, přiřadili k příspěvku. Bude dobré provést kontrolu a taky si ukážeme, jak Vaši nabídku uvidí uživatelé.

#### 8.1 Kontrola nabídky v administraci

Nejprve tedy zkontrolujeme, jaké aktivity máme přiřazené ke konkrétnímu příspěvku. Využijeme k tomu funkcionalitu *Rozšířený filtr* a ukážeme si, jak funguje.

V levém menu klikneme na *Aktivity*. Zobrazí se seznam všech Vašich aktivit. Na pravé straně využijeme šedé tlačítko *Základní filtr*. Kliknutím na něj se vyroluje nabídka, ze které zvolíme položku *Rozšířený filtr*.

|                                                                     |                                          | Vastini Purtver<br>Login vastiniliguartheccz<br>Role: Administration partners |
|---------------------------------------------------------------------|------------------------------------------|-------------------------------------------------------------------------------|
| <ul> <li>O mně</li> <li>Aktivní města</li> <li>Příspěvky</li> </ul> | Aktivity                                 | ( Skrytt názovidu 8)                                                          |
| Přířazené aktivity     Poskytovatelé     Pobočky                    | Vilechny Aktivní Importováno Pozastavené | 🗑 Odstraněné                                                                  |
| Accounty       Image: Construction       Image: Construction        | -                                        | Zationer file *<br>Zakioni file                                               |
| Dokumenty                                                           | Q Zadejte název aktivity                 | Rozstiený fitr<br>Dotaz<br>Cellarm záznamů 2                                  |
|                                                                     |                                          | V - Management -                                                              |

Tím se zobrazí formulář, který umožnuje nastavit podrobnější podmínky pro vyfiltrování seznamu aktivit.

| AKTIVNÍ<br>MĚSTO                                   | Areas and a second second second second second second second second second second second second second second s                                                                                                    | Vlastimil Partner<br>Login: vlastimilepartner.cz<br>Role: Administrator partnera | odhlásit 🕞                        |
|----------------------------------------------------|----------------------------------------------------------------------------------------------------|----------------------------------------------------------------------------------|-----------------------------------|
| c ↔ O mné                                          | Aktivity                                                                                                    |                                                                                  | Skrýt nápovědu 🖈                  |
| Poifazené aktivity     Poskytovatelé     F Pobočky | Všechny Aktivní Importováno Pozastavené                                                                                                    |                                                                                  | 🖥 Odstraněné                      |
| Autovity     Transakce     Vyúčtování              | Q. Zadejte název aktivity                                                                                                    |                                                                                  | HazMitery filtr •                 |
| ■ Documenty                                        | Poskytovatel                                                                                                    |                                                                                  |                                   |
|                                                    | Cena ed Cena do Kô                                                                                                    |                                                                                  | Kč                                |
|                                                    | Přížasno k přispěvku<br>Šestka táborová 2024 *                                                                                                    |                                                                                  |                                   |
|                                                    | Prinzeno k principi ku "Bestas laborové 2024"                                                                                                    |                                                                                  | Zrusit filtr<br>Celkem záznamů: 2 |
|                                                    | Datis ukdzková aktivita<br>Prespisotat. A cílně 21 z.a.<br>Cener COCCE                                                                                                    | 17                                                                               | Aire X                            |
|                                                    | Protodo Prano Alexa Alexa |                                                                                  |                                   |

V tomto konkrétním případě použijeme položku *Přiřazeno k příspěvku* a z rolovací nabídky vybereme konkrétní příspěvek. Výsledný seznam aktivit odpovídá všem Vašim aktivitám, které jsou tomuto příspěvku přiřazeny.

Stejný seznam bychom mohli vypsat i jiným postupem: MENU → Příspěvky / Přiřazené aktivity → Rozšířený filtr → Příspěvek

| AKTIVNÍ<br>MĚSTO                            |                                                                                                    |           | Viestimil Partner<br>Login: västimilepartner.cz<br>Role: Administrator partnera | odhlásit G <del>e</del>           |
|---------------------------------------------|----------------------------------------------------------------------------------------------------|-----------|---------------------------------------------------------------------------------|-----------------------------------|
| K O mné<br>M Aktivní místa<br>Aktivní místa | Přiřazené aktivity                                                                                                    |           |                                                                                 | Skrýt nápovědu 🕏                  |
| Poskytovatelé     Pobočky     Aktivity      | Viechny                                                                                                    |           |                                                                                 | Odstraněné                        |
| Transakce Vyúčtování Dokumenty              | Q Zadejte aktivitu                                                                                                    |           |                                                                                 | Rozářený řétr -                   |
| GDPR                                        | Poskytovatel                                                                                                    | Aktivita  |                                                                                 |                                   |
|                                             | Aktivni město                                                                                                    | Kategorie |                                                                                 |                                   |
| -                                           | Prophysk<br>Sestka táborová 2024                                                                                                    |           |                                                                                 |                                   |
|                                             | Prissives "Sestia talorova 2024"                                                                                                    |           |                                                                                 | Zrušit fittr<br>Celkem záznamú: 2 |
|                                             | Consolit viee Nablizet aktivitu "Ukúzková aktivita" u příspěvku "Šestka táborová 2024"                                                                                                 |           | 17                                                                              | Nesefazeno - 👻                    |
|                                             | Poskyhoutel: 4/Try 21 r.c. College<br>Oran advertiler: 2 000 E<br>Data Semethu: Post of to 0<br>Advertiler: 2 000 E Advertiler: 0<br>Advertiler: 2 0 Advertiler: 0<br>Stochas udite: 2 |           | Schvälanj                                                                       |                                   |
|                                             | Nabitet aktivitu. "Další ukázková aktivita" u příspěvku "Šestka táborová 2024"<br>Poslytovite. ACTIVI 2124. Odlogů<br>Grava attivity. 1000 kš                                          |           |                                                                                 |                                   |

Položky seznamu jsou stejné, ale jejich zápis se liší. V prvním případě jde o seznam aktivit. Ve druhém je to striktně vzato seznam přiřazení těchto aktivit na konkrétní příspěvek.

|                                                                                                    | Ukázková ał<br>Poskytovatel:<br>Cena:<br>Pobočky:<br>Typ:                                 | tivita<br>ACTIVE 21 z.s.<br>600 123<br>Pobočka Praha S<br>amKredit | Attml     | (Akce 🕏 |
|----------------------------------------------------------------------------------------------------|-------------------------------------------------------------------------------------------|--------------------------------------------------------------------|-----------|---------|
| Nabízet aktivitu "Uk<br>Poskytovatel: ACTI<br>Cena aktivity: 500<br>Délita termínu: Poče<br>Aktivní měst: Měst<br>Výše příspěvku: 800<br>Souhlas udělen: Arc | ázková aktivita"<br>/E 21 z.s. <b>Ovětený</b><br>(č<br>t dní: 0<br>ská část Praha 6<br>(č | u příspěvku "Šestka táborová 2024"                                 | Schváleno |         |

V prvním výpisu můžete vidět stav Vaší aktivity (Aktivní), ve druhém zase stav přiřazení (Schváleno).

Aktivity mohou být v následujícím stavu:

- Aktivní (defaultní stav)
- Pozastavená (pokud jste je ručně pozastavili, třeba z důvodu naplnění kapacity)
- Importovaná (po načtení z Domečku)

Stav přiřazení může nabývat následujících hodnot:

- Čekající na schválení
- Schváleno
- Zamítnuto

Jestliže se stav přiřazení aktivity nachází ve stavu *Čekající na schválení*, je to z důvodu, že radnice (nebo přesněji ten, kdo příspěvek vyhlásil) zařazení Vaší aktivity do svého programu zatím neposoudila. Jakmile se tak stane, budete o výsledku informováni e-mailem.

Je-li stav *Zamítnuto*, nelze ji nabízet pod daným příspěvkem uživatelům. Může to být třeba proto, že jde o kroužek vyšívání a radnice v tomto konkrétním programu podporuje pouze sportovní aktivity.

# Je-li přiřazení aktivity k příspěvku *Schváleno*, samotná aktivita je ve stavu *Aktivní* a Vy jako poskytovatel jste ve stavu *Ověřený*, aktivita je v nabídce.

To znamená, že uživatelé, kteří si o daný příspěvek požádali a byl jim přidělen, si mohou za svoje kredity Vaši aktivitu "koupit".

#### 8.2 Pohled z pozice uživatele

Co vlastně na portále vidí? Podobnou přehledovou stránku o Vás s nabídku všech Vašich aktivit, ze kterých si díky svému nabitému příspěvku může vybírat.

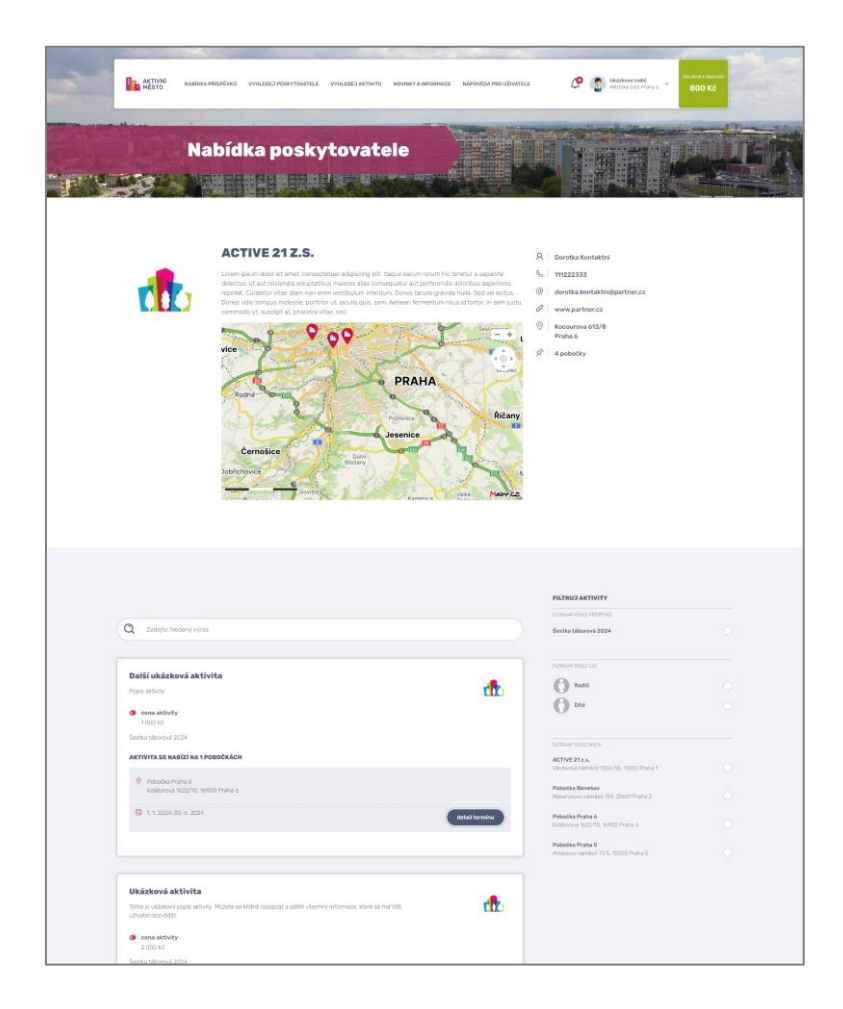

Každá aktivita má potom vlastní detail, ve kterém uživatel může uplatnit svůj příspěvek. Tedy si ji za svoje virtuální kredity "koupit".

| ACTIVAL<br>HESTO RABIDITA                                                                                                    | Cadary altrantyradicader (2019)                                                        | ARTINITU NEWIKY A BITGHMACE               | Mápovédia Pho uživatele                                                                                                    | C () Velanei rodit<br>Histori Cod Yana e                                                                                                    | witzdent i theorem                           |
|----------------------------------------------------------------------------------------------------|----------------------------------------------------------------------------------------|-------------------------------------------|----------------------------------------------------------------------------------------------------|----------------------------------------------------------------------------------------------------|----------------------------------------------|
| De                                                                                                    | tail aktivity                                                                          | -                                         |                                                                                                    |                                                                                                    |                                              |
| t <mark>t</mark> to                                                                                                    | UKÁZKOVÁ AKTIVITA<br>Tere je uladový spoja uteľu kolite je kolite<br>uhvene univeleti. | l naseptat a kolet öksetny kylenna        | Con     the series     Con     the series     Con     Con | a uktoring 2 000 K3<br>3 přepokras 800 K3<br>VII 21 4.8<br>Obla Prant 9<br>Store namedat TVR, 15000 Prante 5.<br>Kostantini<br>2024 – 30 6. 2024 |                                              |
| ACTIVITA NU UNČEKA FROM<br>TO STATU STATU<br>MARINA STATU<br>MARINA STATU<br>MAR |                                                                                        |                                           | NA TUT<br>Sector to                                                                                                    | dartnitu lze uplatnit příspěv<br>Romus 2024                                                                                                    | 9X -                                         |
|                                                                                                    |                                                                                        | 2                                         |                                                                                                    | in the second second second second second second second second second second second second second second second                                  |                                              |
| <b>Tr.</b> AKTIVNÍ<br>MESTO<br>Up Česká republika s.r.o.                                                                                                    |                                                                                        |                                           | RYCHLÁ NAVIGACE<br>> Podmínky používání post<br>> Ochrana osobních údajů<br>3. keletina nitisnává                                                                                                    | HÚD PRO<br>Alu - Docteri<br>- Octobri<br>- Moje tra                                                                                              | 9 <b>91L</b><br>Odaja<br>ntormaci<br>anoskoe |
| Ziewnig pach Madilore<br>Md Doo Frans 4<br>belation: "241 043 230<br>e-mail info@aktionimeato.cz<br>Ibb. azristkań / Jabi Czasirskań<br>Społechrost je zapadna v obchod<br>weterkim U Matanatro sacubu z                                                                                                    | ám rejettiku<br>nace oddil C.                                                          |                                           | Vyhiedej poskytovatele     Vyhiedej poskytovatele     Vyhiedej aktivu     Novinky a informace     Napověda pro uživatele                                                                                                    | Zminit<br>Ddhisji                                                                                                    |                                              |
| vithe £ 35300                                                                                                    | @ Capyright 2023                                                                       | ujo česka republika ( provincje Ujo Česka | republika   designitiv PG Fernest                                                                                                    |                                                                                                    | Hits etition?<br>Touvel in the proof         |

## **9 TRANSKACE**

Když si uživatel vybere Vaši aktivitu a na portále Aktivní město ji "koupí" (uplatní na ni svůj příspěvek), přijde Vám do mailu avízo. V něm naleznete všechny detaily o něm a o vybrané aktivitě.

Zároveň vzniká *transakce*. Tedy přesun virtuálních prostředků – kreditů, od uživatele směrem k Vám. Vzniklá transakce je zatím ve stavu *Rezervace*. Dá se to brát jako objednávka, která z Vaší strany čeká na potvrzení.

| AKTIVNÍ<br>MĚSTO                           |                                                                                                    | Viastimil Partner<br>Login: vlastimilgpartner.cz<br>Role: Administrator partnera | 00HLÁSIT (+                   |
|--------------------------------------------|----------------------------------------------------------------------------------------------------|----------------------------------------------------------------------------------|-------------------------------|
| C mné                                      | Transakce                                                                                                    |                                                                                  | () Skrýt nápovědu 2           |
| Proskytovatelé<br>Poskytovatelé<br>Pobočky | Všechny Rezervace                                                                                                    |                                                                                  | Ddstraněné                    |
| Attivity                                   | Q Zadejte text                                                                                                    |                                                                                  | Zäkladri filt                 |
| 1 ODER                                     | C (amabit vie)                                                                                                    |                                                                                  | Celkem záznamů: 5             |
|                                            | Travnik Jan Autoro-3-92791533 Storman Stormann Stormanna Stormanna Stormannna Stormanna Stormanna Stormanna Stormanna Stormanna Stormann | Čerpánit                                                                         | (Akce ¥)                      |
|                                            | Prijmeni_271697 3meno_271697<br>AM000-37499356<br>Stac Parries<br>AMber Media disk fut sport<br>Parlies<br>Akther Media Matsada disk fut sport                                                                                                    | Čerpánic <b>6600 IS</b><br>Deturn: 2, 11 2020 11:13                              | (Akce ¥)                      |
|                                            | Prijmeni_273413 Jmeno_273413<br>Aktool=273403040<br>Ster: Rotenace<br>Athletik Martin Activa 211.5<br>Peskytostati. Activa 211.5<br>Athletikatik Mattala da Ertan S                                                                                                    | Čarpánic <mark>=1 000 k2</mark><br>Datum: 22. 6. 2020 23.52                      | (Akce ¥)                      |
|                                            |                                                                                                    |                                                                                  | Uplatnit voucher Dennf expert |

Všechny Vaše transakce najdete v administraci pod položkou menu *Transakce*. Pojďme se na jejich stavy podívat trošku podrobněji. Jaké mohou být?

Rezervace

Uživatel si "koupil" aktivitu, ale Vy jste mu jeho "objednávku" ještě nepotvrdili. Čeká na Vaše vyřízení = potvrzení nebo odmítnutí.

• Dokončená

"Objednávku" jste potvrdili. Na základě těchto dokončených objednávek Vám v rámci fakturace zašleme na účet "opravdické" peníze.

• Odmítnutá

"Objednávku" jste odmítli, uživateli se na účet vrátili jeho kreditové prostředky, tím je to pro Vás vyřízeno.

• Stornovaná

Dříve potvrzenou, a tedy dokončenou transakci jsme po dohodě s Vámi stornovali. Uživateli se na účet vrátili jeho kreditové prostředky, tím je to pro Vás vyřízeno.

#### 9.1 Potvrzení/odmítnutí transakce

Nebudeme moc přehánět, když napíšeme, že vypořádávání transakcí je naprosto klíčovou činností, která Vás v Aktivním městě čeká. Už jsme si vyjasnili, že objednávkou aktivity na straně uživatele vzniká transakce ve stavu *Rezervace*.

Teď je řada na Vás, abyste se s objednávkou vypořádali. Můžete ji *potvrdit* nebo *zamítnout*. K tomu využijete tlačítko *Akce* v seznamu transakcí.

Po jeho stisknutí vyjede nabídka Odmítnout a Potvrdit a zkrátka zvolíte, co potřebujete.

| AKTIVNÍ<br>MĚSTO                                              |                                                                                                    | Viastimi Partner<br>Login viastimilippartner.cz<br>Role: Administrator partnera                                        |
|---------------------------------------------------------------|----------------------------------------------------------------------------------------------------|----------------------------------------------------------------------------------------------------|
| O mné  Aktivní města  Příspěvky  Příspěvky  Přízzené sktivity | Transakce                                                                                                    | ( Bryt nicowda: A)                                                                                                    |
| Poskytovatelé                                                 | Všechny Rezervace                                                                                                    | 🗃 Odstraněné                                                                                                    |
| Aktivity     Transakce     Vyúčtování     Dokumenity          | Q Zadojte text                                                                                                    | Zattadet for -                                                                                                    |
| j≣ GDPR                                                       | Connatit vier                                                                                                    | Cellion zizrumů, 5<br>17 - Nesefuzeno – v                                                                              |
|                                                               | Travnik Jam<br>Auto-Saystmiat<br>Stavi<br>Autor a famola in late<br>Autor a famola in late<br>Autor a famola in late<br>Autor a famola in late                                                                                                    | Cerpint 40010<br>Below 13 2022 No25                                                                                    |
|                                                               | Prijmeni271697 Jmeno271697<br>AN000-271695056<br>Bae:<br>Antonia<br>Antonia | Complex         4000 E3         Atce         B           Datum         2 11 2000 1113         Atce         B           |
|                                                               | Prijmeni273413 Jmeno273413<br>AM00-73452040<br>Blac: Backing State State<br>Abtivite Materia No Instaline Kelle<br>Absolghenate Method and Predia S                                                                                                    | Completit         #1000 00         Above         B           Defaumt         22.6.2.0200 23.52         Above         B |

#### Které transakce potvrdit?

Obecně v těch případech, kdy víte, o co jde, kdy objednávku dokážete přiřadit ke konkrétnímu členovi Vašeho oddílu, účastníkovi kurzu, letního tábora, který je už s Vámi v kontaktu.

Uživatelé vědí a jsou na to v systému upozorněni, že uplatnění příspěvku nevzniká členství a že Aktivní město neslouží k objednání účasti. Tu je potřeba s organizátorem aktivity dojednat napřímo a teprve potom má dojít k uplatnění příspěvku.

Pokud tedy dorazí transakce, o jejímž odesílateli nemáte vůbec žádnou informaci, je namístě ji zamítnout.

V každém případě, bez schválení transakce nedojde k proplacení její hodnoty na Váš účet a zamítnutí transakce naopak umožní uživateli s prostředky opět disponovat a uplatnit je jinde.

#### Kdy transakce potvrzovat?

Ideálně průběžně, ale vždy alespoň před koncem každého kalendářního měsíce, aby se potvrzené transakce dostaly do vyúčtování.

A protože toho máte na starosti hodně, nejen Aktivní město, pokud budete mít k 25. v měsíci na účtu nějaké transakce v rezervaci, upozorníme Vás na to mailem.

#### 9.2 Hromadné potvrzení/odmítnutí transakcí

Pokud chcete potvrdit více transakcí naráz, opět je můžete zakliknout a využít tlačítko *Potvrdit* ve spodní listě (objeví se, jakmile zaškrtnete první transakci).

Pozor, zaškrtnout je potřeba pouze transakce ve stavu *Rezervace*, jinak hromadné potvrzení skončí chybou. Proto je užitečné požít filtr v horní části obrazovky, jehož prostřednictvím vypíšeme jenom rezervované transakce.

| AKTIVNÍ<br>MĚSTO                                                    |                                                                                                    | Vastini Partner<br>Login: visitinitiguariner.cz<br>Rok: Admenistrator partnera |
|---------------------------------------------------------------------|----------------------------------------------------------------------------------------------------|--------------------------------------------------------------------------------|
| <ul> <li>O mné</li> <li>Aktivní města</li> <li>Příspôvky</li> </ul> | Transakce                                                                                                    | ( Stryt napovědu A)                                                            |
| Połrzené aktivity     Poskytovatelé     F Pobočky                   | Viedny                                                                                                    | 📓 Odstraněné                                                                   |
| Aktivity     Transakce     Vyúčtování     Dokumenty                 | Q Zadejte text                                                                                                    | Zabioletite -                                                                  |
| Ξ GOPR                                                              | Carnabit vies (Zustit canabani)                                                                                                    | Collium Zärnamö: 5<br>17 - Yitasafazena                                        |
|                                                                     | Travnik Jan<br>kH000-38939533<br>Stav: Reservices<br>Horizontal Libror of Aurice State<br>Aurice 2 Cast Pable 6                                                                                                    | Congani: 2000153<br>Datum: 1.3.2022 H 25                                       |
|                                                                     | Prijmeni271697 3meno271697<br>AN000-2716/951256<br>Save: Recrease<br>Andwine: Technologi Atfolds sport<br>Postglowate: ACTIVE 27 I.s.<br>Antwine date: New York 5<br>Save: Save: S | Corpsini (2003)<br>Dohum: 2,11,2003,1113 (Acce (9)                             |
|                                                                     | Prijmeni_273413 Jmeno_273413<br>AN000-273453040<br>Stare Benovae<br>Athena Later no honsen kole<br>Postykowata, ACTIVE 21 z.a.<br>Athene mater Mercal Scott Phone 5                                                                                                    | Cerganie <b>1000 KS</b><br>Defum: 22.6.2000 23.52                              |

# 10 VYÚČTOVÁNÍ A PROPLÁCENÍ TRANSAKCÍ

Na přelomu měsíce přichází příjemná část projektu - vyúčtování a proplacení transakcí.

Všechny potvrzené transakce na daný měsíc sečteme a výslednou částku Vám pošleme na účet. Do administrace uložíme jak přehledné vyúčtování (.PDF), tak detailní přehled všech transakcí (.XLS) a mailem Vám upozorníme, že k tomu došlo.

Tyto dokumenty naleznete pod položkou menu *Vyúčtování*, jsou řazeny ve složkách po jednotlivých měsících a letech.

|                                                                                                    |                                                                                                    | Viastini Pertner<br>Logis: vastimiligartner.cz<br>Role: Administrätor partnera |
|----------------------------------------------------------------------------------------------------|----------------------------------------------------------------------------------------------------|--------------------------------------------------------------------------------|
| <ul> <li>M O mně</li> <li>M Aktivní místa</li> <li>Přízpěvky</li> <li>Přížpěvky</li> <li>Přížpěné aktivity</li> </ul> | Vyúčtování                                                                                                    | ( Skryt napovidu 2)                                                            |
| Poskytovatelé<br>F Pobočky<br>Aktivity                                                                                | Viechny                                                                                                    | Odstraněné                                                                     |
| Transakce Vysictovelof Cockumenty                                                                                     | Q Hiedattext                                                                                                    | Zakinov Fite -                                                                 |
| j≣ gdpr                                                                                                    | C Connett vie                                                                                                    | Celkem záznamů: 2<br>17 - Meseřazeno - 🛛 👻                                     |
|                                                                                                    | <ul> <li>S root. &gt; 2020. &gt; 30</li> <li>Image: S root. &gt; 2020. &gt; 30</li> <li>Image: S root. &gt; 2020. &gt; 30</li> <li>Image: S root. &gt; 2020. &gt; 30</li> </ul> | Stahmout                                                                       |
|                                                                                                    | 71569093-Transakce.xtix                                                                                                    | Stativous                                                                      |
|                                                                                                    | Genutit vile (Eport 193.5                                                                                                    | Veikost stránky 😰 👻 Celkem záznamů. 2                                          |
|                                                                                                    |                                                                                                    |                                                                                |

# **11 DALŠÍ FUNKCIONALITY ADMINISTRACE**

#### 11.1 Příspěvky

#### MENU > Příspěvky

V sekci *Příspěvky* je k dispozici seznam aktuálně nabízených příspěvků. Slouží jako přehled programů, ke kterým můžete přiřazovat svoje aktivity.

#### **11.2 Dokumenty**

#### MENU → Dokumenty

V sekci *Dokumenty* najdete Pravidla čerpání a akceptace k aktuálně běžícím projektům a třeba taky tenhle manuál. Jsou v ní rovněž uložená Vaše vyúčtování (dostupná taky přes *MENU* → *Vyúčtování*).

#### 11.3 Přehled kontaktů na správce osobních údajů

#### MENU → GDPR

Již při registraci dostáváte informaci, že v rámci Aktivního města dochází ke zpracování Vašich osobních údajů. Typicky se jedná o kontaktní údaje zadané při registraci a kontakty v rámci aktivity.

Podrobné informace o tom jak a kdo zpracovává Vaše osobní údaje naleznete na <u>https://moje.aktivnimesto.cz/ochrana-osobnich-udaju</u>.

Správcem Vašich osobních údajů je společnost Up Česká republika s.r.o., operátor systému Aktivní město. Pokud přiřadíte Vaši aktivitu k libovolnému příspěvku, stává se ten, kdo ho vyhlašuje (městská část, obec nebo město), automaticky rovněž správcem.

Na tyto správce se můžete obracet ve všech záležitostech souvisejících se zpracováním Vašich osobních údajů, ať již jde o dotaz, uplatnění práva, podání stížnosti či cokoliv jiného. Příslušné kontakty naleznete v administraci pod položkou menu *GDPR*.

# **12 CO SE JINAM NEVEŠLO**

#### 12.1 Vytvoření nové pobočky

MENU → 0 mně → Pobočky → Přidat pobočku

Pokud potřebujete přidat další pobočku, přejděte do sekce *O mně*. Úplně dole se nachází několik karet. Na kartě *Pobočky* použijte zelené tlačítko *Přidat pobočku*.

#### 12.2 Vytvoření nového přístupu do administrace

MENU → 0 mně → Přístupy → Přidat přístup

Přístupy jsou vlastně účty, se kterými můžete přistupovat do Vaší administrace. Můžete tak vytvořit další, například pro Vaše kolegy, aby každý měl vlastní login a heslo a nemuseli jste se dělit o jeden.

Dosavadní přístupy a možnost vytvořit nové najdete v sekci *O mně* úplně dole, na kartě *Přístupy*. Pomocí tlačítka *Přidat přístup* můžete vytvářet další.

Každý přístup má přiřazenou určitou roli, která definuje rozsah oprávnění pro práci v administraci. Role mohou být následující:

- Administrátor partnera
- Admin pobočka
- Admin pokladna

Pro většinu případů vystačíte s prvními dvěma. Pokud přiřazujete roli *Admin pobočka*, nezapomeňte definovat, ke které pobočce se přístup má vázat.

#### **13 KONTAKTY**

#### *Zákaznická podpora* Po-Pá: 8:00 - 17:00

telefon: +420 241 043 230 e-mail: info@aktivnimesto.cz

*Podpora zapojených poskytovatelů* Lenka Pazderová Project Coordinator

telefon: +420 723 433 185 e-mail: lenka.pazderova@upcz.cz

#### Operátor systému

**Up Česká republika s.r.o.** Zelený pruh 1560/99 140 00 Praha 4

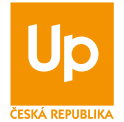

IČO:62913671 DIČ:CZ62913671

Společnost je zapsána v obchodním rejstříku vedeném u Městského soudu v Praze, oddíl C, vložka č. 35300

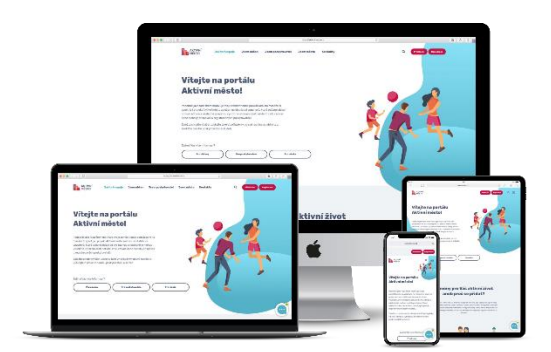